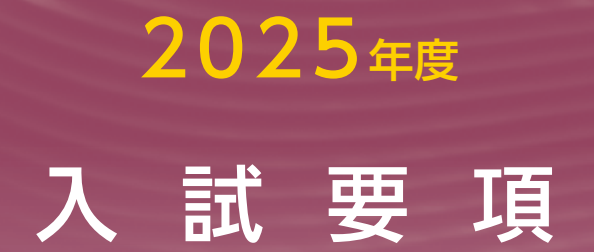

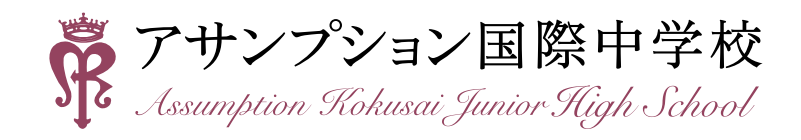

2025年度 中学入試要項

#### ■ 募集人員

| スービ        | 募集人員              |
|------------|-------------------|
| イングリッシュコース | 男女60名             |
| アカデミックコース  | (併設小からの進学者、帰国生含む) |

### A日程・B日程

#### ■ 出願資格

(1)学校教育法第1条に定められた小学校及び海外日本人校を2025年3月に卒業見込みの者。

※上記、小学校籍がない場合は出願資格がありません。

(2) 保護者宅から通学が可能である者。

#### ■ 出願方法

方法:本校ホームページより、インターネット出願による受付となります。

期 間:2024年12月16日(月)~2025年1月15日(水)

※「英語型」志願者で、英語外部資格検定の利用を希望する場合、合格証明書等のコピーを出願期間内必着で郵送してください。 (簡易書留・レターパック)

(〒562-8543 大阪府箕面市如意谷1-13-23 アサンプション国際中学校 事務室 宛)

#### ■ 入学検定料

各入試 20,000円(複数回同時出願の場合は30,000円) ※出願サイトの案内に沿って支払い方法を選択し、入学検定料の支払いを完了します。

#### ■ 当日持参するもの

• 願書 • 受験票 • 筆記用具 • 直定規(算数受験者のみ、分度器機能のないもの) • 上靴 • 下靴を入れる袋 ※試験会場への携帯電話・ウェアラブル端末の持ち込みは禁止です。

#### ■ 注意事項

- ・イングリッシュコースの志願者は「英語型」を選択してください。
- •アカデミックコースは、受験型の指定はありません。
- 第1希望でイングリッシュコースを志願する人は、第2希望でアカデミックコースを志願することができます。
- ・筆記試験終了後、受験児童のみ『個人面接』(ひとり5分程度)があります。

※面接が終わりしだい、順次解散となります。

#### ┃試験科目・配点・当日の時間割・合格発表

|             | A日程午前入試<br>(国算型・英語型の2種類から選択) |                            | A日程午後入試<br>(算数型・英語型の2種類から選択) |                            | B 日程入試<br>(国算型・英語型の 2 種類から選択) |                            |        |          |
|-------------|------------------------------|----------------------------|------------------------------|----------------------------|-------------------------------|----------------------------|--------|----------|
| 入学試験日       | 1月18日(土)8:30~                |                            | 1月18日(日                      | E) 15∶00~                  | 1月19日(                        | 1月19日(日)8:30~              |        |          |
| 時間割         | ①国算型                         | ②英語型                       | ①算数型                         | ②英語型                       | ①国算型                          | ②英語型                       |        |          |
| 8:00~8:25   | 受付                           | 受付                         |                              |                            | 受付                            | 受付                         |        |          |
| 8:30~ 8:40  | 点呼・注意                        | 点呼・注意                      |                              |                            | 点呼・注意                         | 点呼・注意                      |        |          |
| 8:45~ 9:30  | 国語 45分                       | 英語 45分                     |                              |                            | 国語 45分                        | 英語 45分                     |        |          |
| 9:45~10:30  | 算数 45分                       | 英語インタビュー                   |                              |                            | 算数 45分                        |                            | 算数 45分 | 英語インタビュー |
| 10:45~      | 個人面接                         | +個人面接 10分                  |                              |                            | 個人面接                          | +個人面接 10分                  |        |          |
| 14:30~14:55 |                              |                            | 受付                           | 受付                         |                               |                            |        |          |
| 15:00~15:10 |                              |                            | 点呼・注意                        | 点呼・注意                      |                               |                            |        |          |
| 15:15~16:00 |                              |                            |                              | 英語 45分                     |                               |                            |        |          |
| 16:15~      |                              |                            | 個人面接                         | 英語インタビュー<br>+個人面接 10分      |                               |                            |        |          |
| 配点          | 国語·算数 (各100点)                | 英語(100点)<br>+英語インタビュー(50点) | 算数(100点)                     | 英語(100点)<br>+英語インタビュー(50点) | 国語·算数 (各100点)                 | 英語(100点)<br>+英語インタビュー(50点) |        |          |
| 備考          |                              | ·                          | A日程午前受踪                      | 験者は面接免除                    | A日程受験者                        | 皆は面接免除                     |        |          |
| 合格発表        |                              | 1月19日(日)16:00(合否照会サイトにて)   |                              |                            |                               |                            |        |          |

#### ■ 英語外部資格検定の利用について

申告があった受験生には、英語外部資格検定試験(4技能に限る)において取得したスコア等のレベルを、CEFRの指標を基準にした次の換算表に基づいて換算し、換算した点数を「英語 インタビュー」の得点として、当日の「英語インタビュー」の 受験を免除します。

| CEFR 指標(英語4技能試験に限る) | 英語インタビュー |
|---------------------|----------|
| B 2 レベル (英検準1級など)   | 満点の100%  |
| B1レベル(英検 2級など)      | 満点の 90%  |
| A 2 レベル(英検準2級など)    | 満点の 80%  |

## 帰国生入試 ◆募集人員:若干名(イングリッシュコース、アカデミックコース)

#### 出願資格(下記資格を確認するため、事前面接が必要です)

①日本国籍または特別永住者資格を有する者、日本の法律による「永住者」「日本人の配偶者等」「永住者の配偶者等」 「定住者」に該当する者

②海外在住1年以上で帰国後3年以内の者

③入学後に授業に支障がない日本語の力を持つ者

※出願資格を証明するもの(保護者の在外勤務証明書等)が必要となります。

#### ■ 出願方法

1ページの出願方法に同じ。

※在外経歴を証明するもの(保護者の在外勤務証明書等)を出願期間内必着でご提出ください。(簡易書留・レターパック)

#### ■ 入学検定料・当日持参するもの・注意事項

•1ページの入学検定料・当日持参するもの・注意事項に同じ。

#### ■ 試験科目・配点・当日の時間割・合格発表

2ページのA日程午前入試の試験科目・配点・当日の時間割・合格発表に同じ。

#### ■ 受験資格

|      | 活動実績重視型                                                                                                    | 資格重視型                            | サッカーアピール型                                    |  |  |  |  |
|------|----------------------------------------------------------------------------------------------------|----------------------------------|----------------------------------------------|--|--|--|--|
| 対象児童 | 音楽・芸術・スポーツなど<br>と学校生活の両立をめざし<br>ながら進学を考える児童                                                                                                    | 英語・漢字・数学・珠算の各種検定で<br>優れた成績を残した児童 | サッカーに2年以上継続し<br>て取り組み、入学後も学校<br>生活との両立をめざす児童 |  |  |  |  |
|      | ①小学校6年1学期の通知表において、3段階評価で科目ごとに平均を点数化(3点満点)し、利<br>目の平均で2未満の科目がなく、9科目の合計が27点満点中20点以上となる者                                                                                                    |                                  |                                              |  |  |  |  |
|      | (例)3段階評価の一番上位の評価「A」「たいへんよい」を3点、次の「B」「よい」を2点、その次の「C」「<br>少し」を1点とし、科目ごとに平均を計算(小数第2位を四捨五入し、小数第1位まで算出する)し、科<br>平均(3点満点)で2点未満の科目がなく、かつ英語も含む9科目の合計が20点以上であること。<br>※5段階評価の場合は、「5」を3点、「4」を2.5点、「3」を2点、「2」を1.5点、「1」を1点と数えま |                                  |                                              |  |  |  |  |
|      | ②小学5・6年生時に各                                                                                                    | ②下のいずれかに該当する者                    | ②本学主催のサッカー体験                                 |  |  |  |  |
| 出願条件 | 種コンクール(規模の大                                                                                                    | 1) 実用英語技能検定 3級以上                 | 会に参加し技量を認めら                                  |  |  |  |  |
|      | 小は問わない)で優れた                                                                                                    | 2)TOEFL Primary 200点以上           | れた者                                          |  |  |  |  |
|      | 成果を有する者                                                                                                    | TOEFL Junior Standard 600点以上     |                                              |  |  |  |  |
|      |                                                                                                    | 3)日本漢字能力検定 4級以上                  | ◇サッカー体験会開催日程                                 |  |  |  |  |
|      | ③一つの習い事に2年以上                                                                                                    | 4)実用数学技能検定 5級以上                  | 8月31日(土)                                     |  |  |  |  |
|      | 継続して取り組んでい                                                                                                    | 5)珠算能力検定 2級以上                    | 9月21日(土)                                     |  |  |  |  |
|      | る者                                                                                                    |                                  | ※要事前申し込み                                     |  |  |  |  |

■ 必要書類

①本校指定のエントリーシート

 ②賞状など実績を証明できるもののコピー・指導者による活動期間の証明書(様式自由) 資格重視型アピールでは各検定合格証明書等のコピーは必須
 ③小学校6年生1学期の通知表のコピー

#### ■ 手続きの流れ

| ①エントリー         | 2024年10月15日(火)~11月1日(金)<br>※本校事務室に簡易書留・レターパックで郵送(11月1日(金)必着)<br>角2封筒の表面に「アピール入試エントリー」と朱書きしてください。              |
|----------------|----------------------------------------------------------------------------------------------------|
| ②プレテスト         | 2024年11月2日(土)<br>※イングリッシュコース志願者は英語型を受験してください。                                                                 |
| ③ア ピール<br>プレゼン | 2024年11月2日(土)(プレテスト受験日と同日)<br>※プレテスト後に本人に対しエントリーシートについて面談をします。(15分程度)<br>内容:エントリー内容の説明・プレゼン(1分程度)+内容についての質問応答 |
| ④受験資格通知        | 11月下旬:①~③の内容を総合判断してアピール型の出願の可否を通知します。<br>※エントリー不可となった場合でも、通常の入試を受験することが可能です。                                  |
| ⑤入 試 出 願       | 2024年12月16日(月)~ 2025年 1 月15日(水)<br>※イングリッシュコース志願者は英語型を受験してください。                                               |
| ⑥入 学 試 験       | 2025年1月18日(土)A日程午前入試<br>※エントリー時の通知表(50%)と当日の試験(50%)で判定します。                                                    |
| ⑦合格発表          | 2025年1月19日(日)16:00 合否照会サイトにて<br>※アピール入試は専願のみとなります。期間中に入学手続きをお願いします。                                           |

男子サッカー部 入部希望のみなさんへ 本校サッカー部に入部いただくには、次の2つの条件を満たすことが必要です。 ①本校主催の「サッカー体験会」に参加し、サッカーの技量を認められること。 ※「体験会」に参加せず本校に入学されても、サッカー部に入部することはできません。 ②本校を専願で受験(サッカー入試 及び A日程午前入試)し合格すること。

# 入学手続、入学者説明会、授業料等

■ 入学手続

#### A日程・B日程・帰国生入試

2025年1月25日(土)午後 〔入学金納入期限 1月23日(木)〕

●期間内に手続きが完了しない場合は、入学資格を失います。

●受け付けた書類や納入金は一切返還いたしません。

[方 法] 手続き時に必要な「振込金領収書」と「入学に関する書類」(合格発表翌日に発送) をご持参ください。 [納入金] 入学金 210,000円

#### 入学者説明会 2025年3月8日(土)午前(児童・保護者同伴)

[入学までの納入費用] 2024年度実績を提示しています

| <b>Γ</b> Ο | 貝川] |       |         |
|------------|-----|-------|---------|
| _          | スカー | ・トタイプ | 150,000 |

| 制服・規定品等 | スラックスタイプ | 150,000 |
|---------|----------|---------|
| タブレット関連 | ※各自で iPa | d を購入   |

| [授業料等諸語  | <b>費用]</b> 2024年 | F度実績を提示しています。 |
|----------|------------------|---------------|
| 授業料      |                  | 588,000       |
| <u> </u> | イングリッシュコース       | 132,000       |
| <u> </u> | アカデミックコース        | 66,000        |
| 施設維持管理   | 費                | 66,000        |
| 旅行積立金    |                  | 132,000       |
| 学年費      |                  | 108,000       |
| 父母の会会費   |                  | 15,000        |
| ∽≣∔      | イングリッシュコース       | 1,041,000     |
|          | アカデミックコース        | 975,000       |

●4月からの年11回の分納となります(口座振替)。

●スクールバスをご利用の場合は、別途月額9,900円。

#### [優遇制度など]

#### ●ファミリー減免制度

<u>保護者又は祖父母</u>がアサンプション国際(聖母被昇天学院)幼稚園、小学校、中学校、高等学校、聖母被昇 天学院女子短期大学のいずれかをご卒業された方のお子様は、入学金が全額免除となります。 ※児童本人のみが卒業生の場合は、対象となりません。

#### ●兄弟姉妹入学金免除制度

本学院の小・中・高等学校に在学する兄弟姉妹がいる3番目のお子様は、入学金が全額免除となります。

- ・入学手続きの際にお申し出ください。
- ・入学金は一旦お振り込みしていただいた後、入学後にお返しします。

### ■ 過去3年間の受験者数

|          | 志願  |             |         |             |             |        |        |             | 入学          |        |
|----------|-----|-------------|---------|-------------|-------------|--------|--------|-------------|-------------|--------|
|          | 帰国生 | A<br>午<br>前 | A<br>午後 | B<br>日<br>程 | C<br>日<br>程 | 合<br>計 | 合<br>計 | 併<br>以<br>外 | 併<br>設<br>小 | 合<br>計 |
| 2024年度入試 | 0   | 28          | 13      | 21          |             | 62     | 58     | 25          | 27          | 52     |
| 2023年度入試 | 1   | 28          | 15      | 14          |             | 58     | 56     | 27          | 29          | 56     |
| 2022年度入試 | 0   | 36          | 3       | 14          | 1           | 54     | 52     | 40          | 8           | 48     |

## ■ 2024年度入試の合格者の最高点・最低点・平均点

|       |         |     | 国語<br>(100) |      | 算数<br>(100) |     |      | 英語(筆記・インタビュー)<br>(150) |     |       |
|-------|---------|-----|-------------|------|-------------|-----|------|------------------------|-----|-------|
|       |         | 最高点 | 最低点         | 平均点  | 最高点         | 最低点 | 平均点  | 最高点                    | 最低点 | 平均点   |
| ▲□钽ケ哉 | イングリッシュ |     |             |      |             |     |      | 140                    | 99  | 125.1 |
| A口作工則 | アカデミック  | 81  | 45          | 61.4 | 90          | 44  | 64.6 |                        |     |       |
|       | イングリッシュ |     |             |      |             |     |      | 143                    | 103 | 127.6 |
| A口性十夜 | アカデミック  |     |             |      | 82          | 62  | 69.7 |                        |     |       |
|       | イングリッシュ |     |             |      |             |     |      |                        | 非公表 |       |
|       | アカデミック  | 92  | 51          | 67.1 | 88          | 50  | 66.1 |                        |     |       |

※英語は、英検等の利用による加点前の点数です

#### ■ 出題の傾向

|   | 文 章       | ・読解問題は6年生の教科書と同程度の文章で、ジャンルの異なる文章を2題出題。<br>・空欄補充・脱文挿入・指示語・心情説明・主旨理解など基本的国語力を問います。 |
|---|-----------|----------------------------------------------------------------------------------|
| 国 | 漢    字    | ・漢字語句は漢字能力検定5級レベルのものを出題します。<br>・対義語、類義語、四字熟語、慣用句など語句の問題も含みます。                    |
|   | 作文        | ・作文は生活の様々な場面での具体的な心情について書く内容です。<br>・誤字脱字を含む表現方法の誤りは総合して減点対象になります。                |
|   | 全般        | ・教科書の内容をしっかり理解し、応用する問題を出題します。                                                    |
| 算 | 計 算 と 数 量 | ・四則計算、分数や小数を含む計算を出題します。丁寧に計算する力が必要です。<br>・割合、速さ、単位換算などから出題します。                   |
| 数 | 文章題・グラフ   | ・数量の変化に注目して思考力を問う問題を出題します。<br>・グラフをかいたり読み取ったりする力が必要です。                           |
|   | 図形        | ・図形の角度や面積・体積を求める問題を出題します。<br>・図形の性質を活用できているかを問います。                               |
|   | ・実用英語技能検定 | 3級程度を参考にしてください。                                                                  |
| 英 | 筆記試験      | ・文法や単語を問う問題や、会話及び長文読解の問題があります。                                                   |
| 語 | 英語インタビュー  | ・英語での簡単なやりとりの他、写真に関する質問をします。<br>・また、テーマに沿って約1分間のスピーチをしてもらいます。                    |

# (中)2025年度 アサンプション国際中学校( アピール入試 )エントリーシート

| フリガナ  |        | 性別  | 学校記入欄      |
|-------|--------|-----|------------|
| 志願者名前 |        | 男・女 |            |
| 生年月日  | 年 月 日生 |     | NO.        |
|       |        |     | プレテストの受験番号 |
| フリガナ  |        | 続 柄 |            |
| 保護者名前 |        |     |            |

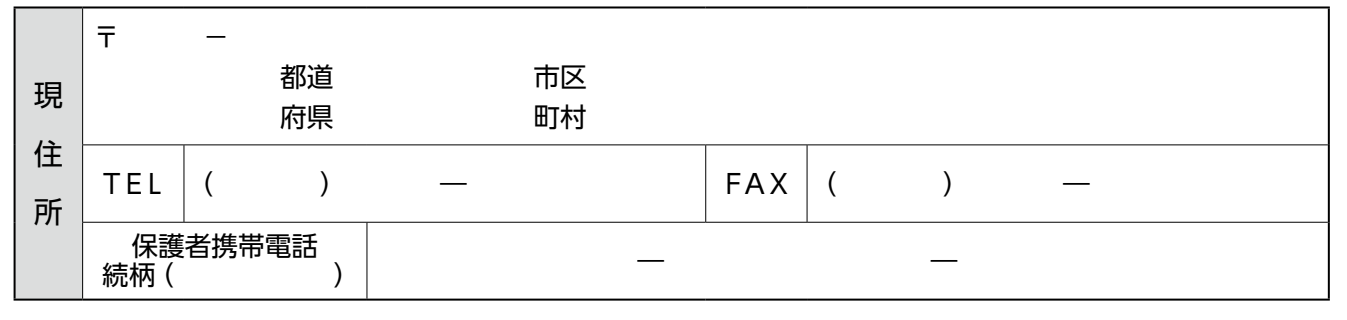

| л  | 所 | 在 | 地  |   |                     | 学 | 校 | 名 |     |
|----|---|---|----|---|---------------------|---|---|---|-----|
| 小学 |   |   | 都道 |   | $\overline{\Omega}$ |   |   |   |     |
| 校  |   |   | 府県 | 私 | 立                   |   |   |   | 小学校 |

該当の入試区分に 図をして、内容を記入してください (受賞歴・検定・成績等の確認できる書類を添付してください)

□ 活動実績重視型
 □ サッカーアピール型
 ● 活動の具体的内容(例:ヴァイオリン演奏、クラシックバレエ等)

| ● コンテスト・コンクール等の受賞歴 |     |      |                                        |                         |      |  |
|--------------------|-----|------|----------------------------------------|-------------------------|------|--|
| 年月                 | 大会名 |      | 主催                                     |                         | 賞    |  |
| □ 資格重視             | 型   |      |                                        |                         |      |  |
| 実用英語<br>技能検定       | 級   | 取得年月 | TOEFL Primary 200<br>TOEFL Junior Stan | 0点以上 または<br>dard 600点以上 | 取得年月 |  |
| 日本漢字<br>能力検定       | 級   | 取得年月 | 実用数学<br>技能検定                           | 級                       | 取得年月 |  |
| 珠算能力<br>検定         | 級   | 取得年月 |                                        |                         |      |  |

(裏面も記入してください)

志願理由(志願者記入) できるだけ具体的にアピールしてください

志願理由(保護者記入)

志願コースを○で囲んでください。

| $\bigcirc$ | 第1希望:イングリッシュコース | 第2希望:アカデミックコース |
|------------|-----------------|----------------|
| $\bigcirc$ | 第1希望:イングリッシュコース | 第2希望:なし        |
| $\bigcirc$ | 第1希望:アカデミックコース  |                |

# 2025年度入試

# サンプション国際中学校 ネット出願の手引き

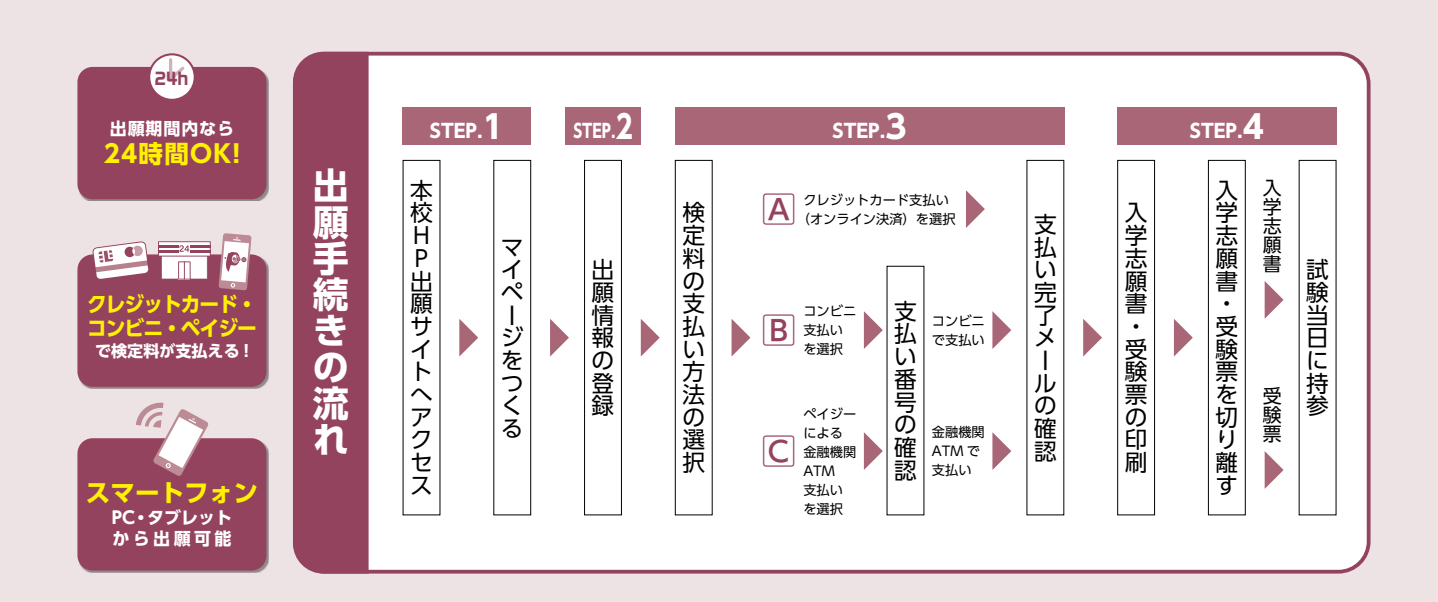

# step1. 出願サイトにアクセスしてマイペ<u>ージをつくる</u>

■本校のイベント予約をされたことのある場合は、STEP.2から ご覧ください。

①本校ホームページより出願サイトへアクセス

 $\mathbb{D}$ 

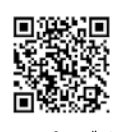

ホームページ QR

2【はじめての方はこちら】をクリックし、メールアドレスを登録 (重要) 緊急の連絡などを行う場合がありますので、できる限り毎日 確認されるメールアドレスをご登録ください。

自動で返信されるメールに記載の確認コードを確認し、 名前とパスワードを登録

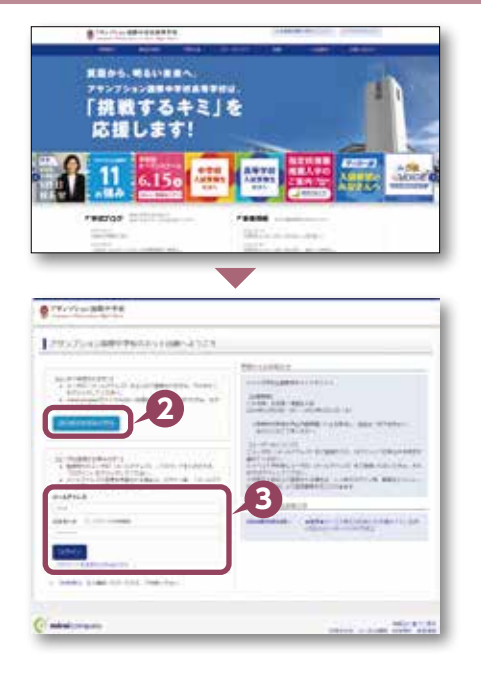

⑧登録が完了された方は、マイページにログイン

#### STEP2. 出願情報を登録する

#### ①マイページから【新規申込手続きへ】をクリック

※写真はこちらからアップロードしてください

- ●出願前3ヶ月以内撮影(カラー)
- ●低画質でないもの
- ●志願者のみが写っているもの
- ●写真サイズ:4 × 3cm
- ●志願者本人の顔がはっきり確認できるもの(正面上半身脱帽・背景なし)
- ❷「入学試験」を選択し「次へ」をクリックしていただくと、個人情報の確認が表示されますので、最後までお読みいただき「同意して次へ」をクリック

③画面の指示に従って入力 ※志願者名は当サイトで表示される漢字で登録してください

④【試験選択画面へ】をクリック

「試験日」・「出願区分」・「第1志望コース」・「第2志望コース」・
 「受験科目」を必ず選択してください
 ※「第2志望」がない方も必ず「第2志望」のプルダウンから「なし」を選択

してください

⑥【お支払い画面へ】をクリックする

#### step3. 検定料を納入する

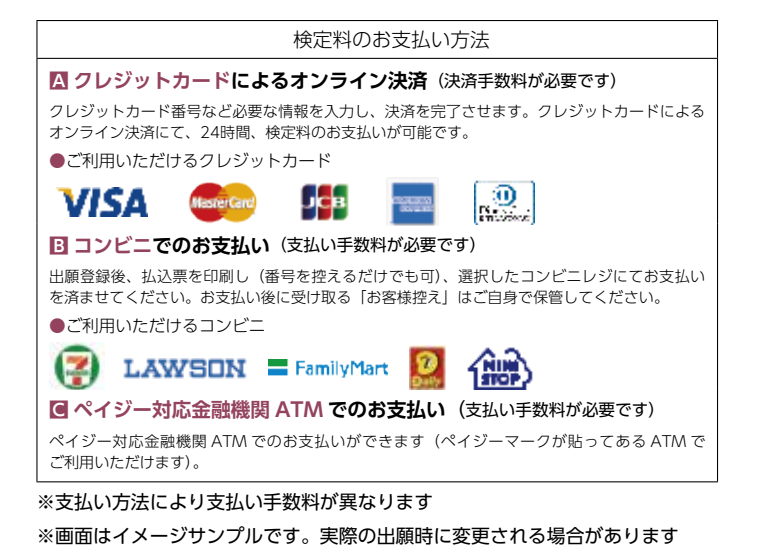

| 1  | Automation and an and and and and                                                                                                    |
|----|----------------------------------------------------------------------------------------------------|
|    | The well base and 1                                                                                                    |
|    |                                                                                                    |
|    | land in the second second second second second second second second second second second second second second s                                                                                                    |
|    | Market Control of the second second sec                                                                                                    |
|    | And Conversion and Annual Conversion of the Conversion of the Conv    |
|    | 1 Bender Berger                                                                                                    |
|    | and the second second se                                                                                                    |
|    | in at                                                                                                    |
|    | 1.80%+1.01 (rt.)                                                                                                    |
|    | NAP CHEY BUD BUTS 1000 - BHD                                                                                                    |
|    | - presented and an and a second second second second second second second second second second second second se                                                                                                    |
|    |                                                                                                    |
|    |                                                                                                    |
| 0  | and the second second s    |
|    |                                                                                                    |
|    |                                                                                                    |
| -  | TANK AND AND AND AND AND AND AND AND AND AND                                                                                                    |
|    | and and the second second seco    |
|    | - Appane                                                                                                    |
|    |                                                                                                    |
|    |                                                                                                    |
|    |                                                                                                    |
|    |                                                                                                    |
|    |                                                                                                    |
| 0  |                                                                                                    |
|    |                                                                                                    |
|    |                                                                                                    |
|    | NAMES OF A DESCRIPTION OF A DESCRIPTION OF<br>A DESCRIPTION OF A DESCRIPTION OF A DESCRIPTION OF A DESCRIPTION OF A DESCRIPTION OF A DESCRIPTION OF A DESCRIPTION OF A DESCRIPTION OF A DESCRIPTION OF A DESCRIPTION OF A DESCRIPTION OF A DESCRIPTION OF A DESCRIPTION OF A DESCRIPTIONO |
| 5  | THE PARTY AND ADDRESS (MARKED SHOP TO ADDRESS ADDRESS     |
|    | control to                                                                                                    |
|    |                                                                                                    |
| 1  | the second contraction                                                                                                    |
|    | Letter .                                                                                                    |
|    | the state of the second state of the second st    |
|    | A CALIFORNIA A MARCHINE                                                                                                    |
|    | Lorenza                                                                                                    |
|    |                                                                                                    |
|    |                                                                                                    |
| ~  |                                                                                                    |
| ſ  |                                                                                                    |
|    |                                                                                                    |
|    |                                                                                                    |
|    |                                                                                                    |
| Ì  | DOULTING ON THE                                                                                                    |
|    |                                                                                                    |
|    | The second second                                                                                                    |
|    | And a second second sec    |
| i. | anias .                                                                                                    |
| P  |                                                                                                    |
|    | Later                                                                                                    |
|    | A 49 1 1 49 1 1 1 1 1 1 1 1 1 1 1 1 1 1 1                                                                                                    |
|    | in the second second second second second second second second second second second second second second second                                                                                                    |
|    | minute and the second line.                                                                                                    |
|    |                                                                                                    |
|    | 5                                                                                                    |
|    |                                                                                                    |
|    | ***** (                                                                                                    |
|    | ***** ()                                                                                                    |
|    |                                                                                                    |
| 1  | ~~~~~~                                                                                                    |
|    |                                                                                                    |
|    | A CONTRACTOR OF A CONTRACTOR OF A CONTRACTOR O    |
|    | and a local section of the local section of the section of the local section of the local sec    |
|    | 6                                                                                                    |
|    |                                                                                                    |
|    | Aller Annual Annual Annual Annual Annual Annual Annual Annual Annual Annual Annual Annual Annual Annual Annual                                                                                                    |
| 9  | March 1 and 1 and 1                                                                                                    |
|    |                                                                                                    |
|    |                                                                                                    |

# お支払い画面で支払い方法を選択 (確認画面へ)をクリック

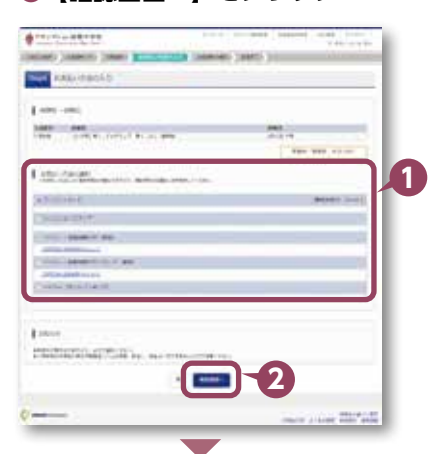

#### ⑧画面の指示にしたがって入力

※画面イメージはクレジットカードでお支払いの場合 ※いずれの支払い方法でも検定料とは別に手数料がかかりますので、ご了承ください

④入力した内容をもう一度確認

⑤申込内容などに誤りがなければ チェックをつけ、【上記内容で申込む】をクリック ※この操作以降は内容の変更ができません

#### ⑥登録されたメールアドレスに届いた通知を確認

②【マイページ(受験票出力)へ】をクリックし、マイページに戻る ※コンビニ・ペイジー支払いの場合のみ検定料の支払い後、登録されたメール アドレスに支払い完了メールが届きます

| THE UNMORE                                                                                                    | -                                                                                                    |
|----------------------------------------------------------------------------------------------------|----------------------------------------------------------------------------------------------------|
| Internet and the second second |                                                                                                    |
| 100 000 000 000 000 000 000 000 000 000                                                                                                    |                                                                                                    |
|                                                                                                    |                                                                                                    |
| Lineman                                                                                                    | $1^{\prime}$                                                                                                    |
|                                                                                                    |                                                                                                    |
|                                                                                                    | ì                                                                                                    |
| I Design the second second sec |                                                                                                    |
| E source                                                                                                    | н                                                                                                    |
|                                                                                                    | н                                                                                                    |
|                                                                                                    | н                                                                                                    |
|                                                                                                    |                                                                                                    |
|                                                                                                    |                                                                                                    |
|                                                                                                    | ÷.                                                                                                    |
|                                                                                                    |                                                                                                    |
| The second second secon | -                                                                                                    |
| Test starts and second second se                                                                                                    |                                                                                                    |
| Ferritoria                                                                                                    | н                                                                                                    |
| An and the second second                                                                                                    |                                                                                                    |
| 1994 (1994) BOTH, TRUCK, BARRIEL, BARRIEL, BARRI |                                                                                                    |
| Professional Control of the state of the state of the sta |                                                                                                    |
|                                                                                                    | and the second second se |
| Lancescontration with summer                                                                                                    | н                                                                                                    |
|                                                                                                    | ł                                                                                                    |

A.111100.88448

### STEP4. 出願書類をカラー印刷する

※受験票は本校より発送いたしません

 ●検定料の支払いが確認されると、マイページに受験票ボタンが表示 されます
 【受験票】をクリック

※コンビニやペイジー (ATM) 支払いの場合は、支払いが完了するまで表示 されません

# 【「受験票」表示】をクリックし、受験票を印刷 ※カラーで印刷してください

③コンビニエンスストアでの印刷を希望される場合は、「コンビニ エンスストアでプリントする方はこちら」をクリック(14ページ参照)

# ④「入学志願書」と「受験票」を切り離し、<u>受験当日に持参</u> ※英語外部資格検定を利用する場合は、出願期間内に資格を証明する書類のコピーを提出してください

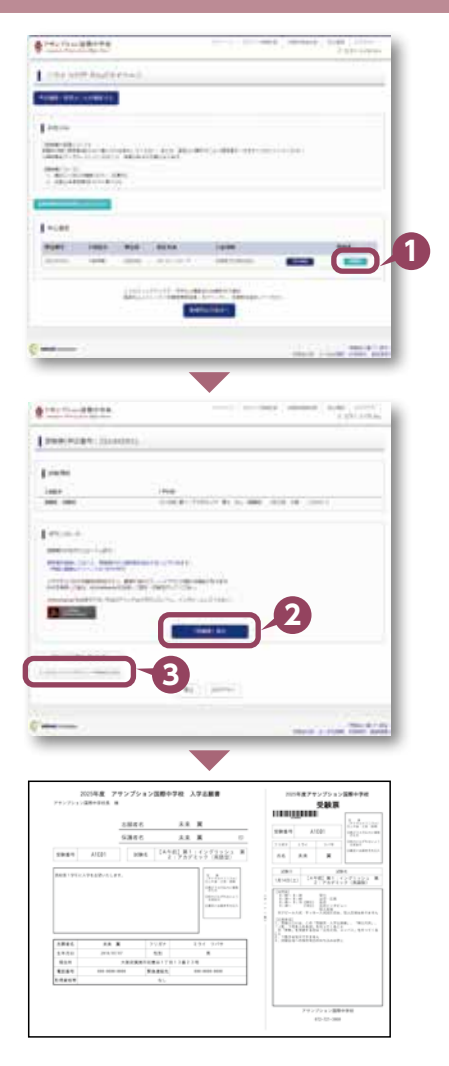

# 「申込内容確認書」または「入学志願書・受験票」を印刷する方法

#### ▲コンビニエンスストアで印刷する

1 インターネット出願サイト内のプリント予約を利用する [おすすめ]

「申込確認」「受験票」ページ内の「コンビニエンスストアでプリントする方はこちら」よりプリント予約を進めてください。 ご登録いただいたメールアドレスへ「予約番号」が届きますので、選択された各コンビニエンスストアのマルチコピー機で 印刷してください。

#### 2 アプリを利用する

①スマートフォンなどに専用アプリ(無料)を利用する場合、以下のアプリをダウンロードしてください。

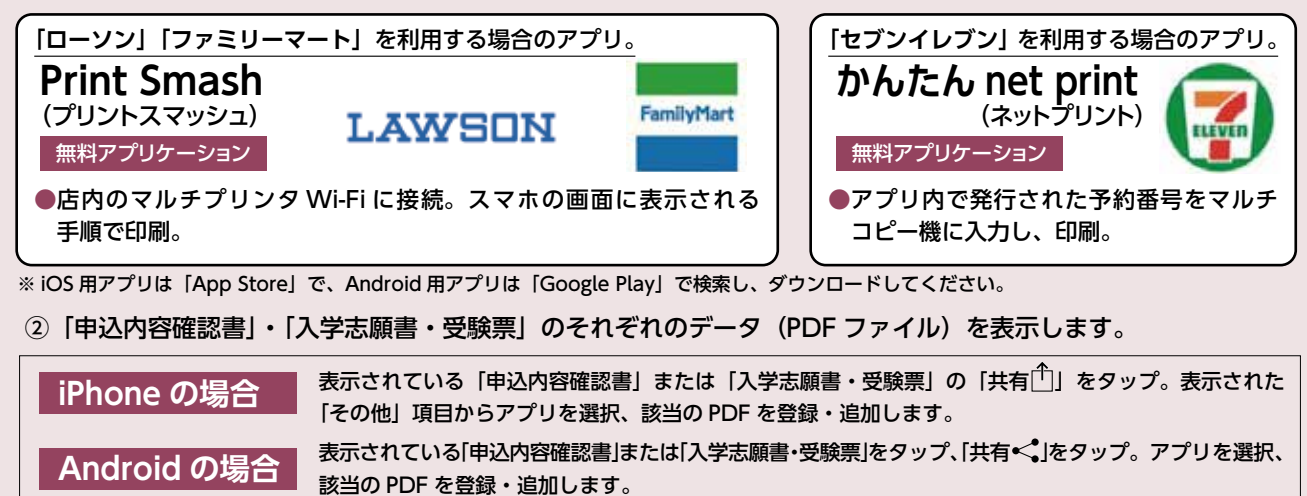

#### B家庭用プリンタで印刷する

Wi-Fi 接続や通信でのデータ送信が可能の場合、お持ちのプリンタで印刷できます。 設定方法については、プリンタの取扱説明書をご確認ください。

#### 〈システムおよび操作に関するお問い合わせ〉

|              | DattA. |                         |           |                    |   | 【パソコン】推奨ブラウザ及びバージョン<br>・Internet Explorer11 ・Microsoft Edge ・Firefox 最新版<br>・Safari 最新版 ・Chrome 最新版                                                                                                    |
|--------------|--------|-------------------------|-----------|--------------------|---|----------------------------------------------------------------------------------------------------|
| *2,8*        | XIIIZH | 928                     | 奏弘方道      | 人会信頼               | - | 【スマートフォン・タブレット】<br>搭載端末の標準ブラウザを使用してください。                                                                                                    |
|              | 150    | x-675625 84<br>x-675688 | BERGEREAL | n<br>N∦≉M20UT(E9UL |   | Android OS 5.x     Android OS 6.x     Android OS 7.x     Android OS 7.x     Android |
| minalcompana |        |                         |           |                    |   | 【 <b>PDF】</b><br>・アドビシステムズ社の Adobe Reader                                                                                                    |

画面右下部にある「お問い合わせ」をクリックしていただきますと、ミライコンパスコールセンターの連絡先が表示されます。

#### 身近にインターネット環境のない方へ

本校事務室にてインターネット出願ができます。事前に電話にてご連絡ください。 TEL:072-721-3080 2025年1月14日(火)・15日(水) 9:00~16:00

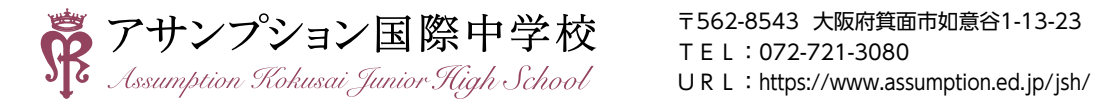

〒562-8543 大阪府箕面市如意谷1-13-23

〈インターネット出願の推奨環境について〉